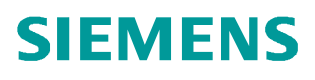

常问问题 • 11/2014

# 如何从 SCALANCE W 无线客户端 模块中获得信号强度记录?

SCALANCE W

http://support.automation.siemens.com/CN/view/zh/91373200

Copyright © Siemens AG Copyright year All rights reserved

## 目录

| 1 | SCALANCE W700 IEEE802.11a/b/g 客户端 | .4 |
|---|-----------------------------------|----|
| 2 | SCALANCE W700 IEEE802.11a/g/n 客户端 | .6 |
| 3 | IWLAN/PB LINK PNIO 客户端            | 10 |

在无线局域网的应用中,良好的无线信号强度对于保证正常的通信非常重要。西 门子 SCALANCE W 无线客户端可以持续记录接收信号强度并保存为文件,从而 方便用户跟踪信号并排除故障。本文针对西门子不同的 SCALANCE W 产品,介 绍如何实现信号强度的记录和保存。 Copyright © Siemens AG Copyright year All rights reserved 1

### SCALANCE W700 IEEE802.11a/b/g 客户端

对于只支持 IEEE802.11a/b/g 而不支持 IEEE802.11n 标准的 SCALANCE W 客户端 (如 SCALANCE W747RR、SCALANCE W746Pro、工作在客户端模式的 SCALANCE W788RR等,此处以工作在客户端模式的 SCALANCE W788-2RR 为例),按表 1-1 所示步骤在客户端中记录信号强度。

| 步骤 | 操作和结果                                                                                   |  |  |  |  |
|----|-----------------------------------------------------------------------------------------|--|--|--|--|
| 1  | 在 IE 浏览器中输入客户端的 IP 地址,然后在登录页面中输入用户名                                                     |  |  |  |  |
|    | 和密码后进入客户端管理页面,在Information → WLAN → Signal                                              |  |  |  |  |
|    | 菜单下,找到信号记录页面。                                                                           |  |  |  |  |
|    | SCALANCE W - WEB Management (192.168.0.150) - Windows Internet Explorer                 |  |  |  |  |
|    | S = Http://192.168.0.150/                                                               |  |  |  |  |
|    | File Edit View Favorites Tools Help                                                     |  |  |  |  |
|    |                                                                                         |  |  |  |  |
|    | SIEMENS                                                                                 |  |  |  |  |
|    | Console Support Logout Help                                                             |  |  |  |  |
|    | W100-2KK         Signal Recorder           IP Im Wizards         Image: Signal Recorder |  |  |  |  |
|    | ₽ 🚍 <u>System</u><br>₽ 🚰 Interfaces                                                     |  |  |  |  |
|    |                                                                                         |  |  |  |  |
|    | Bridge -100 dBm -30 dBm -30 dBm                                                         |  |  |  |  |
|    | □ 🔄 Information -51 dBm                                                                 |  |  |  |  |
|    | Auth Log     Connected to 00-1B-1B-3D-9A-10.                                            |  |  |  |  |
|    | Channel 11 (2462 MHz), avg. TX Rate 54 Mbits/sec.                                       |  |  |  |  |
|    | Ethernet     Start display     Stop display                                             |  |  |  |  |
|    | - È IP<br>-È TCP/UDP Becord integri (mali 200                                           |  |  |  |  |
|    | Record count.     Record count.     Record count.                                       |  |  |  |  |
|    | Signal Stat recording Stop recording                                                    |  |  |  |  |
|    | Save recorder nie Display recorder graph                                                |  |  |  |  |
| 2  | 在上图中,点击在 Start di spl ay 按钮,实时显示当前客户端的连接                                                |  |  |  |  |
|    | 信息,点击 Stop display 停止显示。点击 Start Recording 按钮将                                          |  |  |  |  |
|    | 在后台启动信号强度持续记录,记录采样间隔在 Record interval 中                                                 |  |  |  |  |
|    | 定义,单位为ms,范围为1—60000ms;在Record Count 中输入需要                                               |  |  |  |  |
|    | 采样的信息点数,范围为1—20000。当达到定义的采样点数后,客户                                                       |  |  |  |  |
|    | 端自动停止记录。在记录自动停止之前,可以点击 Stop recording                                                   |  |  |  |  |
|    | 手动停止记录。                                                                                 |  |  |  |  |
|    |                                                                                         |  |  |  |  |

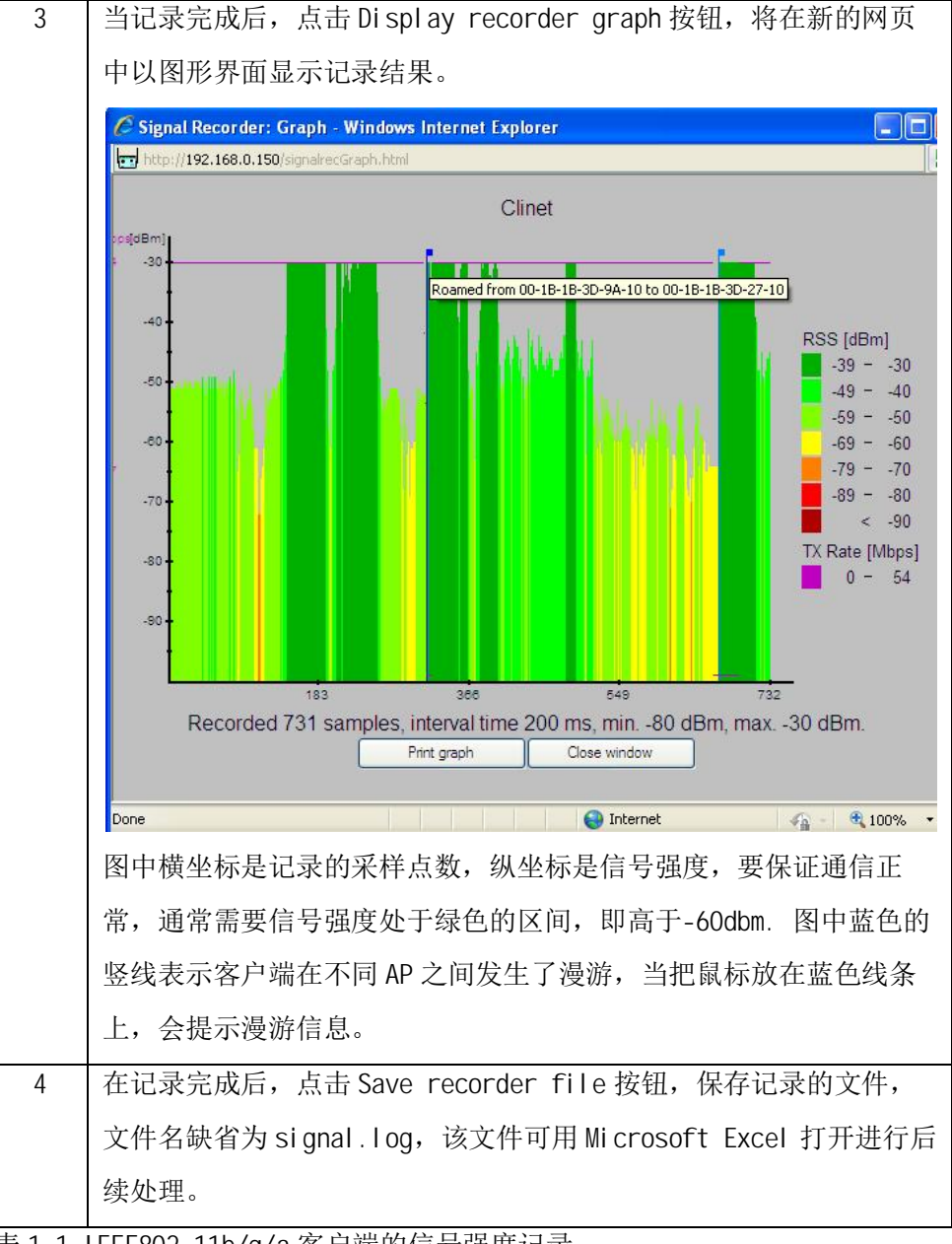

表 1-1 IEEE802. 11b/g/a 客户端的信号强度记录

Copyright ⊚ Siemens AG Copyright year All rights reserved Copyright © Siemens AG Copyright year All rights reserved 2

#### SCALANCE W700 IEEE802.11a/g/n 客户端

对于支持 IEEE802.11a/g/n 的 SCALANCE W700 客户端(如 SCALANCE W748 RJ45、 SCALANCE W748 M12、工作在客户端模式的 SCALANCE W788 RJ45 等,此处以工 作在客户端模式的 SCALANCE W788 RJ45 为例)从固件版本 V2.0开始支持将信 号强度记录为文件的功能。固件版本 V4.0以前的客户端,信号强度记录的开始 和停止不能通过网页操作,需要通过从命令行接口输入命令的方式实现。从固 件版本 V4.0开始,信号强度记录的开始和停止也可以通过网页操作,非常方便。

对于固件版本 V4.0 以前, V2.0 以后的客户端, 按表 2-1 所示步骤在客户端中记录信号强度。

| 步骤 | 操作和结果                                                                                                    |  |  |  |  |  |
|----|----------------------------------------------------------------------------------------------------|--|--|--|--|--|
| 1  | 在 WINDOWS 系统运行菜单中输入" tel net <客户端 IP 地址>" , 启动命                                                                                                    |  |  |  |  |  |
|    | 令行接口。                                                                                                    |  |  |  |  |  |
|    | Documents                                                                                                    |  |  |  |  |  |
|    | B Settings                                                                                                    |  |  |  |  |  |
|    | Search Run                                                                                                    |  |  |  |  |  |
|    | 8 (2) Help and Support                                                                                                    |  |  |  |  |  |
|    | Run                                                                                                    |  |  |  |  |  |
|    | Open:         telnet 192:168.0.200           Log Off cn1yd0w0         Depresented and provide and provide and provid |  |  |  |  |  |
|    | Shut Down                                                                                                    |  |  |  |  |  |
|    | Start 6 🗠 🕞                                                                                                    |  |  |  |  |  |
| 2  | 在命令行接口中输入用户名和密码登录。登录成功后在命令提示符 CLI#                                                                                                    |  |  |  |  |  |
|    | 后输入如下命令开始记录:                                                                                                    |  |  |  |  |  |
|    | wlan signal-recorder wlan 0/1 200 5000 start                                                                                                    |  |  |  |  |  |
|    | 在这里 wlan 0/1 是所用的无线接口及其端口,对于客户端模式,始终<br>是 wlan 0/1;200 是信号记录的采样间隔,5000 是采样点的数量,这两<br>个值可以根据需要调整,采样间隔范围是 1—60000ms,采样点数量的范                                                                                                    |  |  |  |  |  |
|    |                                                                                                    |  |  |  |  |  |
|    |                                                                                                    |  |  |  |  |  |
|    | 围是 1—20000. 达到定义的采样数后,客户端将自动停止记录。在未达                                                                                                    |  |  |  |  |  |
|    | 到采样值前,可以在命令提示符 CLI #后输入如下命令手动停止记录:                                                                                                    |  |  |  |  |  |
|    | wlan signal-recorder wlan 0/1 stop                                                                                                    |  |  |  |  |  |
|    | 提示:可以在命令提示符 CLI#后输入?获得帮助。                                                                                                    |  |  |  |  |  |

|                                                                        | ਗ਼ Telnet                                                                                                    | 192.168.                                                                                                    | 0.200                                                                                                    |                                                                                                    |        |
|------------------------------------------------------------------------|----------------------------------------------------------------------------------------------------|----------------------------------------------------------------------------------------------------|----------------------------------------------------------------------------------------------------|----------------------------------------------------------------------------------------------------|--------|
|                                                                        | SIMATIC N<br>Command I<br>Copyright<br>Login: ad<br>Password:<br>CLI# wlan<br>Signal re<br>CLI# wlan<br>Signal re<br>CLI#                                                                                                    | (ET - In<br>Line Int<br>C (c) 20<br>Imin<br>signal<br>corder<br>n signal<br>corder                                                                                           | dustrial Ethernet<br>erface SCALANCE W<br>11-2012 Siemens A(<br>already started<br>-recorder wlan 0/1<br>stopped                                                                                                    | 700<br>G<br>L 200 5000 start<br>L stop                                                                                                    |        |
| 3                                                                      | 完成记录后,                                                                                                    | 需要回到                                                                                                    | web页面来保存所记录                                                                                                    | 的文件。在 IE 浏览器中                                                                                                    | 输      |
|                                                                        | $\lambda$ IEEE802. $^{\prime}$                                                                                                    | 11a/g/n 客                                                                                                    | 户端的 IP 地址,然后斩                                                                                                    | ì入用户名及密码登录,                                                                                                    | 找      |
|                                                                        | 到 System→                                                                                                    | Load&Sav                                                                                                    | e菜单,在 HTTP 标签下                                                                                                    | 「点击 WLANSigRec 行的                                                                                                    | 肑      |
|                                                                        | Save 按钮,                                                                                                    | 保存记录的                                                                                                    | <b></b> 为文件。                                                                                                    |                                                                                                    |        |
|                                                                        | SCALANCE W788-1 RJ45 WEB Management (192.168.0.200) - Windows Internet Explorer         Scalance W788-1 RJ45 WEB Management (192.168.0.200) - Windows Internet Explorer         Image: Scalance W788-1 RJ45 WEB Management (192.168.0.200) - Windows Internet Explorer         Image: Scalance W788-1 RJ45 WEB Management (192.168.0.200) - Windows Internet Explorer         Image: Scalance W788-1 RJ45 WEB Management (192.168.0.200)         Image: Scalance W788-1 RJ45 WEB Management (192.168.0.200)         Image: Scalance W788-1 RJ45 WEB Management (192.168.0.200                                                                                                    |                                                                                                    |                                                                                                    |                                                                                                    |        |
|                                                                        |                                                                                                    |                                                                                                    |                                                                                                    |                                                                                                    |        |
| 🖕 Favorites 📗 SCALAINCE W788-1 R.)45 WEB Management (192.168 🦄 🔹 🖾 👘 💌 |                                                                                                    |                                                                                                    |                                                                                                    | 🟠 • 🔊 - 🖃 🖶 • Page •                                                                                                    | Safety |
|                                                                        | SIEMENS                                                                                                    |                                                                                                    |                                                                                                    |                                                                                                    |        |
|                                                                        | Welcome admin Load and Save via HTTP                                                                                                    |                                                                                                    |                                                                                                    |                                                                                                    |        |
| Logout                                                                 |                                                                                                    |                                                                                                    |                                                                                                    |                                                                                                    |        |
|                                                                        | ►Wizards                                                                                                    | IP IFIP Passwor                                                                                                    | us                                                                                                    |                                                                                                    |        |
|                                                                        | Information  System  Configuration  General  Agent IP  Restart  Control  Load&Save  Events  SMTP Client  SNIMP  System Time  Control  Control  Co | Type<br>Config<br>ConfigPack<br>CountryList<br>Debug<br>Firmware<br>HTTPSCert<br>LogFile<br>MIB<br>Users<br>WLANAuthLog<br>WLANCert<br>WLANServCert<br>WLANSigRec<br>Refresh | Description Startup Configuration Startup Config. Users and Certificates WLAN Country List Debug Information for Siemens Support Firmware Update HTTPS Certificate Event Log (ASCII) SCALANCE W MSPS MIB Users and Passwords Authentication Log (ASCII) WLAN User Certificate WLAN Server Certificate Signal Recorder | Load Save Du<br>Load Save Du<br>Save Save<br>Load Save<br>Load Save<br>Load Save<br>Load Save<br>Load Save<br>Load Save<br>Load Save<br>Load Save<br>Load Save |        |
| 4                                                                      | 所存的记录文<br>后包含一个 F                                                                                                    | C件名为 si<br>PDF 格式的                                                                                                    | gnal_recorder_SCALAN<br>为文件和一个 csv 格式的                                                                                                    | NCE_W700.zip,解压约<br>]文件。                                                                                                    | 音      |

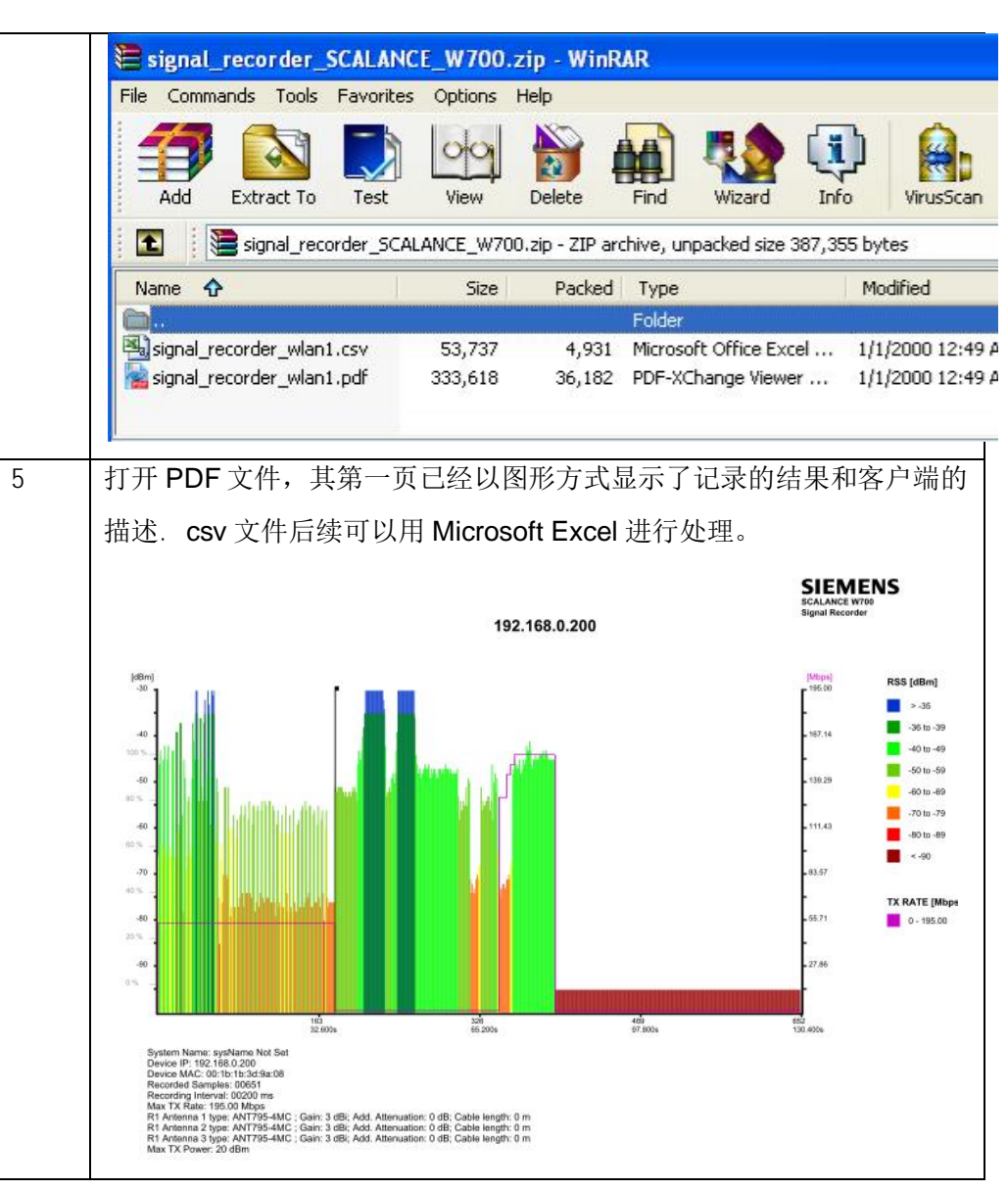

表 2-1 IEEE802.11a/g/n 客户端 V2.0 的信号强度记录

对于固件版本 V4.0 及以后的客户端, 按表 2-2 所示步骤在客户端中记录信号强度。

| 步骤 | 操作和结果                                            |
|----|--------------------------------------------------|
| 1  | 直接在 IE 浏览器中输入 IEEE802.11a/g/n 客户端的 IP 地址, 然后输入   |
|    | 用户名及密码登录,找到 Interfaces→WLAN 菜单,在 Signal Recorder |
|    | 标签下点击 Start 开始信号强度记录。记录采样间隔在 Time Interval 中     |
|    | 定义,单位为ms,范围为1—60000ms;在Samples 中输入需要采样的          |
|    | 信息点数,范围为1—20000。当达到定义的采样点数后,客户端自动停               |
|    | 止记录。在记录自动停止之前,可以点击 Stop 手动停止记录,当前工作              |

|   | Welcome admin                                                                                                 | Signal Recorder |                       |                      |                   |                 |      |
|---|----------------------------------------------------------------------------------------------------|-----------------|-----------------------|----------------------|-------------------|-----------------|------|
|   | Loqout<br>▶Wizards                                                                                            | Basic Advanc    | ed Antennas           | Allowed Channels     | s 802.11n Client  | Signal Recorder |      |
|   | <ul> <li>► Information</li> <li>► System</li> <li>◄ Interfaces</li> <li>► Ethernet</li> <li>► WLAN</li> </ul> | Radio<br>WLAN 1 | Time interval [<br>20 | ms] Samples<br>20000 | Status<br>started | Start Start     | Stor |
| 2 | 记录停止后可<br>按表 2-1 中的                                                                                           | 以,获取ü<br>3、4、5  | 已录文件的<br>示骤操作。        | 〕方法与 V4.             | 0之前版本             | 的方法相同,          | 即    |

表 2-2 IEEE802.11a/g/n 客户端 V2.0 的信号强度记录

Copyright ⊚ Siemens AG Copyright year All rights reserved 3

#### IWLAN/PB LINK PNIO 客户端

关于 IWLAN/PB LINK PNIO 模块获得信号记录的办法请参考如下链接:

http://support.automation.siemens.com/CN/view/zh/24497169